How to log in to Salesforce add-in in Outlook

• Open up the Salesforce add-in in Outlook

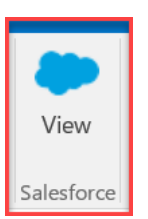

• Click on the Log In to Salesforce button and keep the Environment set to Production

|                                               | salesforce                                                   |
|-----------------------------------------------|--------------------------------------------------------------|
| Manage your<br>efficiently—w<br>Microsoft Out | customers more<br>ork with Salesforce directly from<br>look. |
| Environment:<br>Production                    | ~                                                            |
|                                               |                                                              |

• Click on Use Custom Domain link

| sales                                        | force                   |
|----------------------------------------------|-------------------------|
| To access this page, you have to<br>Username | o log in to Salesforce. |
|                                              |                         |
| Password                                     |                         |
|                                              | I                       |
| Log                                          | In                      |
| Remember me                                  |                         |
| Forgot Your Password?                        | Use Custom Domain       |

• Type in "Ilglobal.my.salesforce.com" and click Continue button

| salesforce                                                                            |  |  |  |
|---------------------------------------------------------------------------------------|--|--|--|
| Use Custom Domain                                                                     |  |  |  |
| To go to your company's login page, enter the custom<br>domain name.<br>Custom Domain |  |  |  |
| llglobal.my.salesforce.com                                                            |  |  |  |
| https://llglobal.my.salesforce.com                                                    |  |  |  |
| Back Continue                                                                         |  |  |  |

• Click on LL Global SSO button

| salesforce                      |
|---------------------------------|
| Log In Using                    |
| LL Global SSO                   |
| Log In with a Different Account |

• Enter network credentials (you may have to enter your email address and then password) and click Sign in button

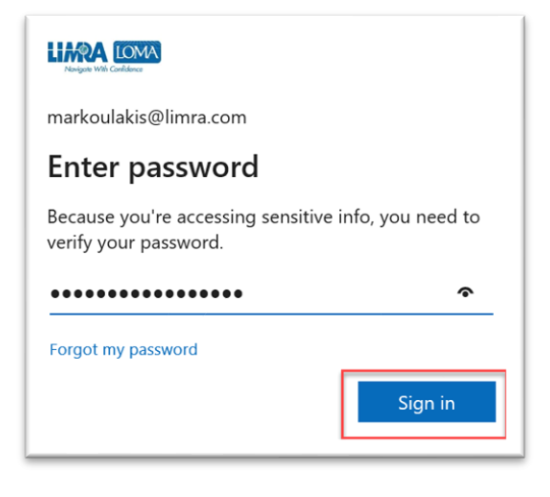

• Either enter the code or approve the sign in from the Microsoft Authenticator app on your cell phone and click Verify button

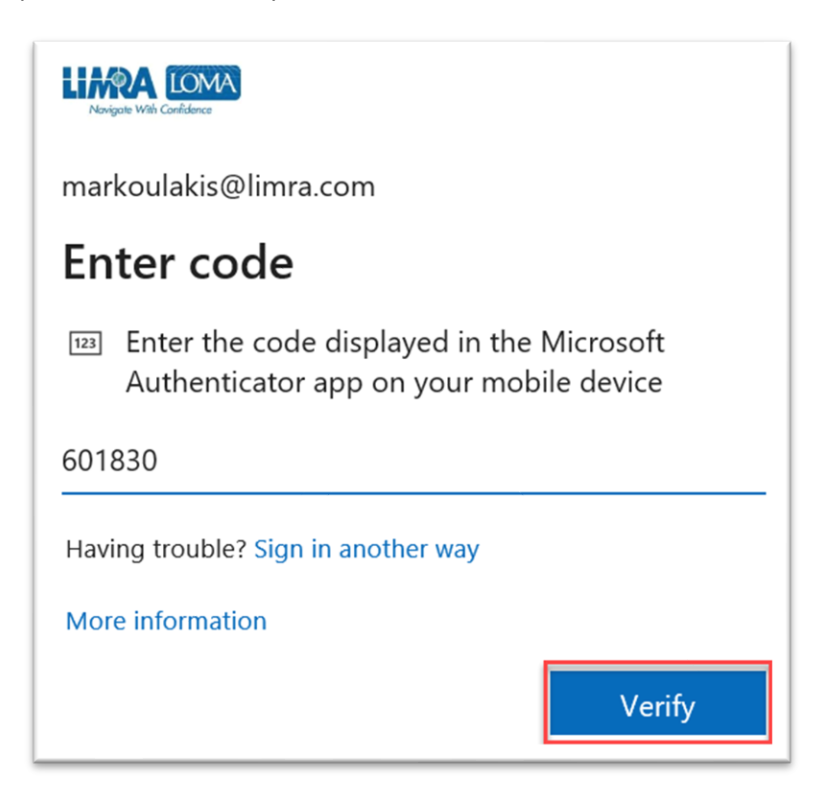

Click Confirm button

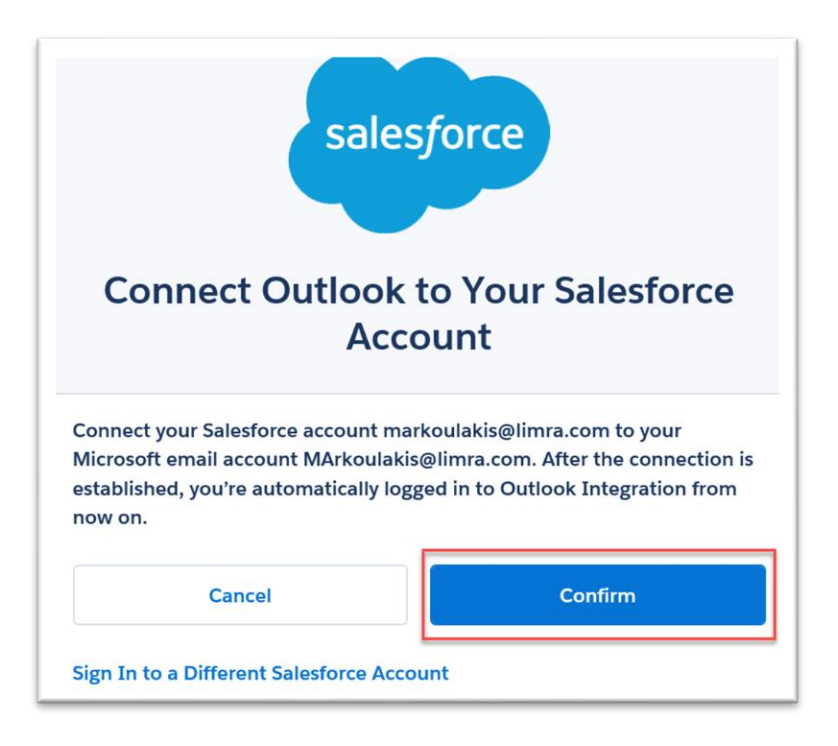